1. Tekan ke pautan laman web berikut : <u>http://johor.ekhidmat.my/ekhidmat/</u>

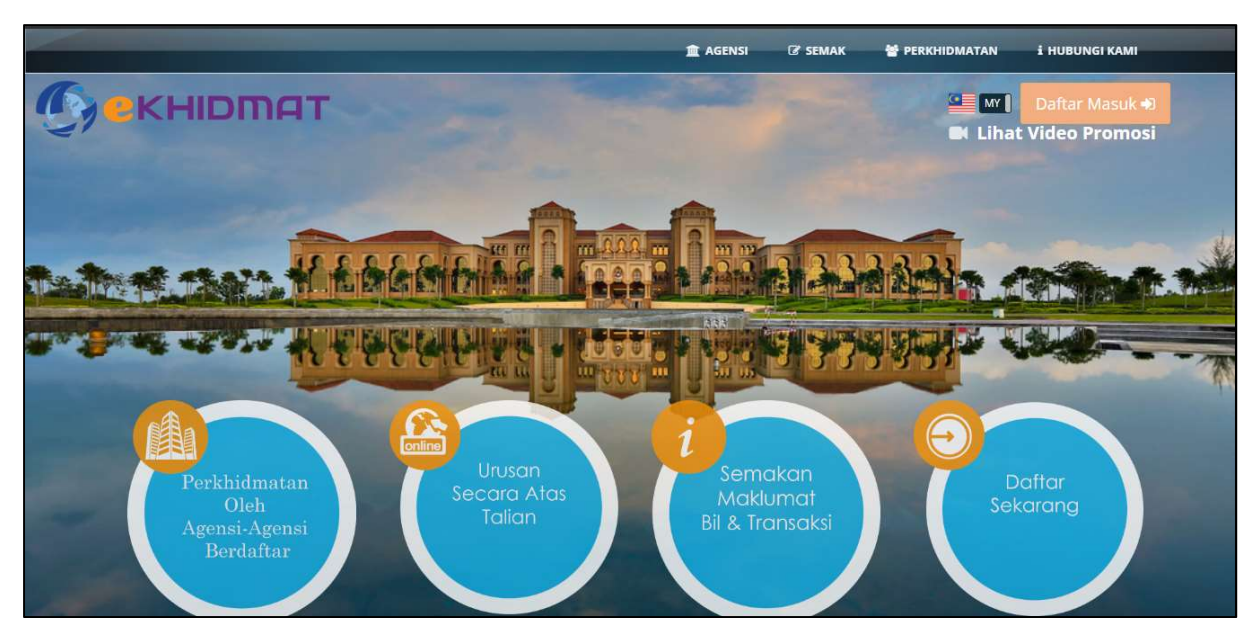

Rajah 1 (Muka Hadapan Laman Utama)

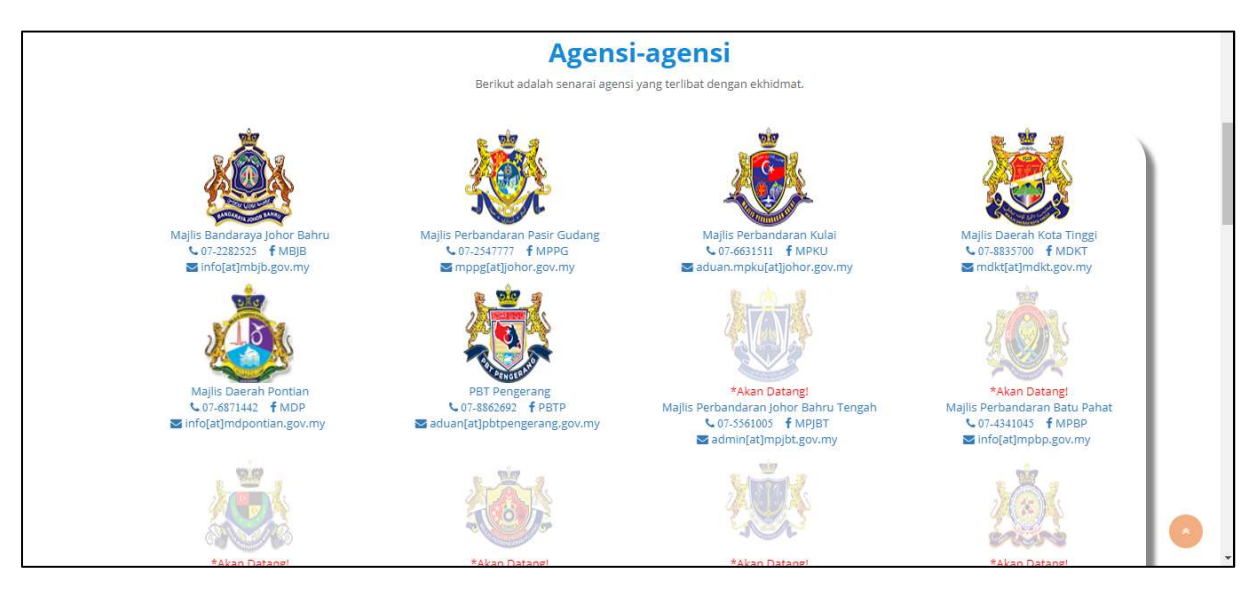

Rajah 2 (Laman Utama)

Berikut adalah senarai pbt yang telah menggunakan perkhidmatan ataas talian (e-khidmat).

| Semak bil-                                                                                                    | <b>bil anda de</b><br>Pembayaran secara kad de | engan carian mudah.<br>bit dan kredit disediakan.                                   |  |
|----------------------------------------------------------------------------------------------------|------------------------------------------------|-------------------------------------------------------------------------------------|--|
| CUKAI TAKSIRAN 🖘<br>Semak semua bil cukai taksiran harta anda<br>dengan membuat carian menggunakan<br>nombor akaun dan id peribadi anda. |                                                | LESEN PERNIAGAAN 🕤<br>Semak status lesen anda dan perbaharui<br>dengan segera.      |  |
| SEWAAN PREMIS 🕤<br>Semak tunggakan sewaan premis dan bayar<br>secara online.                                                             |                                                | KOMPAUN 🕤<br>Semak kompaun letak kereta dengan pihak<br>berkuasa tempatan tertentu. |  |
|                                                                                                    |                                                |                                                                                     |  |

Rajah 3 (Senarai perkhidamtan atas talian)

2. Klik "Daftar Masuk" untuk menggunakan Sistem E-Khidmat.

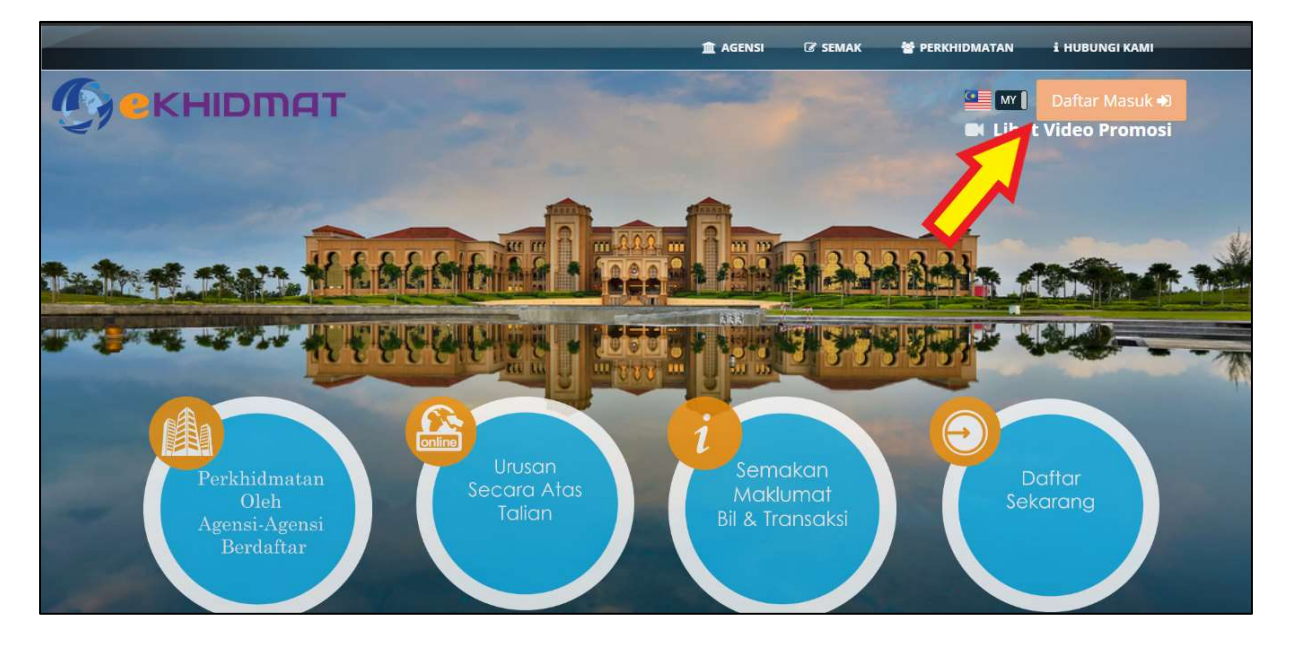

3. Isi Emel/Id serta Katalaluan dan Klik "Masuk" bagi pengguna yang berdaftar. Klik "Daftar Akaun" bagi yang belum berdaftar.

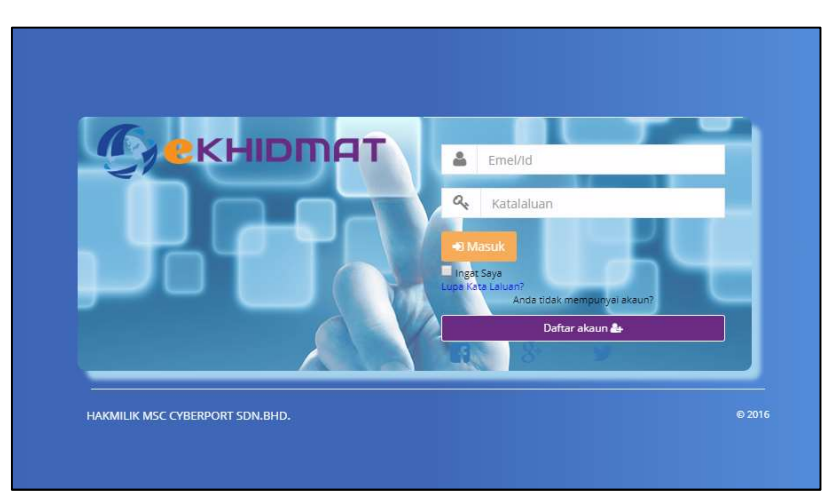

#### 4. Pendaftaran Pengguna

- Lengkapkan butiran-butiran berikut terutama sekali maklumat-maklumat penting (Nama, Emel, IC anda) dan Klik "Simpan"

|                      |                                   | (+ KEMBALI                 | 🕩 Daftar Akaun | 🕞 Daftar Masuk |
|----------------------|-----------------------------------|----------------------------|----------------|----------------|
| PENDAFTARAN PEN      | GGUNA                             |                            |                |                |
|                      | mel :                             |                            |                |                |
| Kata La              | uan :                             |                            |                |                |
|                      | Sangat Leman                      |                            |                |                |
| Sah Katala           | uan :                             |                            |                |                |
| N                    | ma :                              |                            |                |                |
| Jenis Ak             | aun:  INDIVIDU: SYARIKAT:         |                            |                |                |
| Kewarganega          | aan: • TEMPATAN: O ASING:         |                            |                |                |
| No. Kad Pengen       | lan:                              |                            |                |                |
| No. Pass             | port :                            |                            |                |                |
| Ala                  | nat : No. Rumah + Jalan (Premis N | o. + Street)               |                |                |
| No. Passport :       |                                   |                            |                |                |
|                      |                                   |                            |                |                |
| Alamat :             | No. Rumah + Jalan (Premis No. +   | Street)                    |                |                |
|                      | Nama Taman (Second Address)       |                            |                |                |
|                      | Poskod (Poscoc Bandar (City)      |                            |                |                |
|                      | Negeri (State)                    |                            |                |                |
|                      | Negara (Country)                  |                            |                |                |
| No Telefon :         | No. Telefon Bimbit (Cell Phone)   |                            |                |                |
| France Konslamatan i | Frank Korolamatan (Casurity Daa   | ca)                        |                |                |
|                      | rissi rescianatan (security Pha   | 291                        |                |                |
|                      | I'm not a robot                   | 2                          |                |                |
|                      |                                   | reCAPTCHA<br>Privacy+Terms |                |                |
|                      | Simpan                            |                            |                |                |
|                      | Simpan                            |                            |                |                |

5. Klik "Sini (Here)" untuk kembali ke Laman Utama.

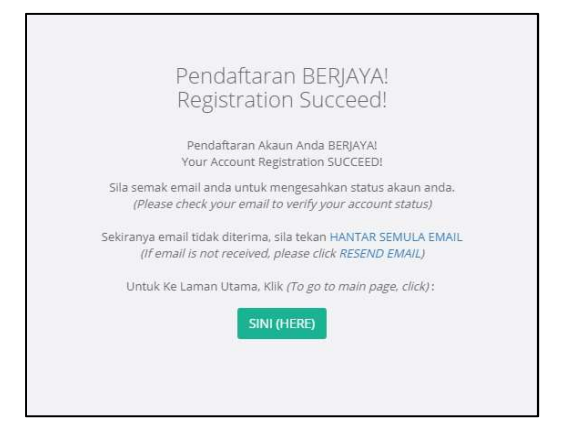

6. Sahkan akaun ekhidmat anda menerusi link yang dihantar ke emel anda.

| ÷ |                                                                                                    |
|---|----------------------------------------------------------------------------------------------------|
|   | Pengesahan akaun ekhidmat anda. (Your ekhidmat account verification) Inbox X                                                                               |
| 1 | support@ekhidmat.my<br>to me ~                                                                                                    |
|   | IXA Malay ▼ > English ▼ Translate message                                                                                                    |
|   | Terima kasih kerana mendaftar. Akaun baru ekhidmat anda telah berjaya didaftarkan. Tekan pautan berikut untuk mengaktifkan akaun anda.                     |
|   | (Thank your for registering. Your newly created account needs verification. Please click on following URL)                                                 |
|   | http://johor.ekhidmat.mylekhidmat/public/varity?id=302/627049855081632/612b3586486a38757935486a576/744742767647434e31473137897a784c61776/3d&status=success |
|   | Jika URL di atas tidak boleh ditekan, salin dan tampal URL tersebut pada browcer anda.                                                                     |
|   | (If above URL is not clickable, please copy and paste the url into your browser.)                                                                          |
|   |                                                                                                    |

7. Masukkan Email/Id dan Kata Laluan. Klik "Masuk".

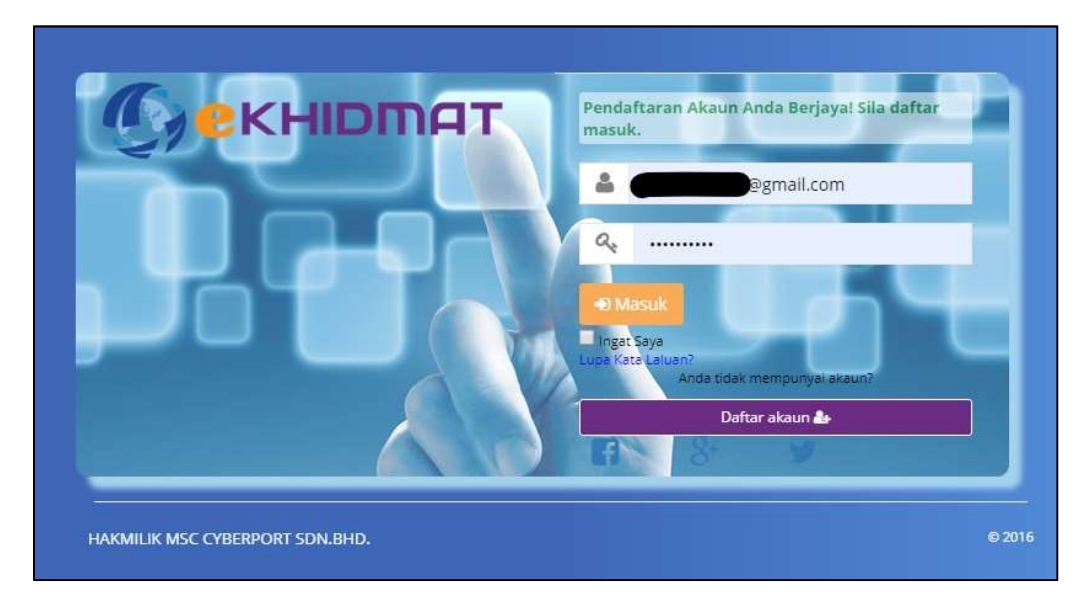

8. Pilih Agensi yang dikehendaki.

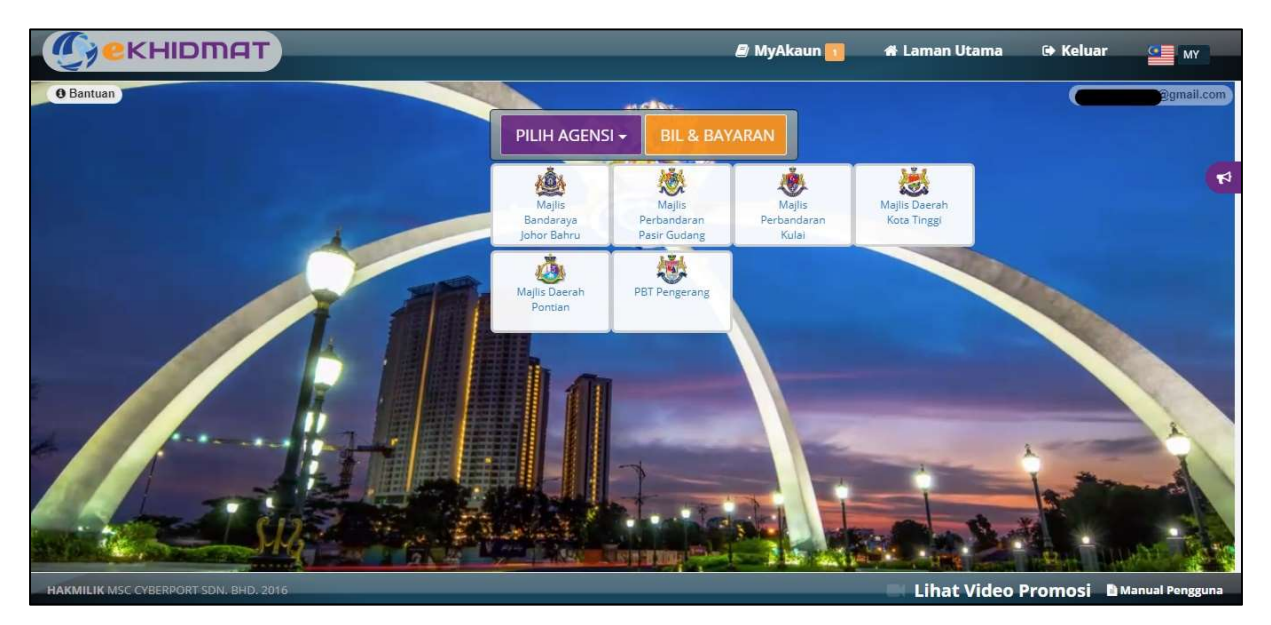

## 9. Untuk pembayaran cukai, klik "Bayar -> Cukai Harta".

|                                                        | 🖉 MyAkaun 🍈     | 📽 Laman Utama 🕞 Keluar |
|--------------------------------------------------------|-----------------|------------------------|
| 🐞 Majlis Daerah Pontian                                |                 |                        |
| Semak+ Mohon+ Tempah+ Baya                             |                 |                        |
| Cut                                                    | arta            |                        |
|                                                        |                 |                        |
| SELANDA Sev                                            | Awam            |                        |
| MAJLIS DAERAP                                          | CNTIAN POLICIES |                        |
| info@mdpontian.go<br>aduan@mdpontian<br>TEL = 07-68714 |                 |                        |
|                                                        |                 |                        |
|                                                        |                 |                        |
|                                                        |                 |                        |
|                                                        |                 |                        |
|                                                        |                 |                        |

 Contoh pembayaran Cukai.
 Isi butiran penting (No Akaun & No.IC/ No.Bil) dan klik "Semak" seterusnya klik "Tambah Ke Akaun Bayaran".

| Jenis Akaun :                          |          | Cukai/Taksiran *                                                                                                    |
|----------------------------------------|----------|----------------------------------------------------------------------------------------------------|
| Agensi :                               |          | Majlis Daerah Pontian 🔹                                                                                                    |
| No Akaun :                             | 0        | A05                                                                                                    |
| No. IC/Syarikat :                      |          | contoh: 881112015544                                                                                                    |
|                                        |          | Atau                                                                                                    |
| No. Bil :                              | 0        | T2019000008                                                                                                    |
| Baki (RM) :                            |          | 218.25                                                                                                    |
|                                        |          |                                                                                                    |
|                                        |          | Nama: SAMUTI BIN SETU.                                                                                                    |
| Alama                                  |          | Nama: SAMUTI BIN SETU.                                                                                                    |
| Alama<br>*Akaun ini <b>BELUM</b> wujud | dalam se | Nama: SAMUTI BIN SETU.                                                                                                    |
| Alama<br>*Akaun ini <b>BELUM</b> wujud | dalam se | Nama: <b>SAMUTI BIN SETU.</b><br>narai akaun anda. Tekan butang 'TAMBAH KE AKAUN BAYARAN' untuk<br>menambah.<br>TAMBAH KE AKAUN BAYARAN |

ANDA BOLEH MENGGUNAKAN NO BIL LAMA SEBAGAI BANTUAN SEMAKAN KE DALAM SISTEM JIKA MASIH TIDAK MENERIMA BIL TERKINI

## 11. Klik "OK".

| Jenis Akaun :<br>Agensi :<br>No Akaun : |                                                                                                   | 7 |
|-----------------------------------------|---------------------------------------------------------------------------------------------------|---|
| No. IC/Syarikat                         | Akaun ini telah ditambah!                                                                         |   |
| Baki (RM) :                             | Maklumat bil/bayaran anda akan dikemaskini. Adakah anda<br>ingin ke halaman bayaran?<br>Cancel OK |   |
|                                         |                                                                                                   |   |

12. Klik "Bil/Bayar" seterusnya Klik No Akaun anda untuk melihat keterangan bil. Bayaran boleh dibuat dengan tanda di akaun yang dikehendaki dan klik "Bayar".

| ek       | HIDMAT                |                 |                                         |             | 🖉 MyAkaun | 🕷 Laman Utama                | 🕩 Kelua    |
|----------|-----------------------|-----------------|-----------------------------------------|-------------|-----------|------------------------------|------------|
| IAKLUMA  | T PENGGUNA            |                 |                                         |             |           | Dikemaskini Pada: 26/05/2019 | 10:57:29 🕄 |
| Peribad  | di 💼 myAg             | gensi 🌲         | Notifikasi 🕦 🎬 Status 🔚                 | Bil / Bayar | Terimaan  |                              | 0 Bant     |
| Senara   | ii Bill Belum Bayar   | + Akaun Bayaran |                                         |             |           |                              |            |
|          |                       |                 |                                         |             |           |                              |            |
| Cukai.   | / Taksiran            |                 |                                         | RM 218.25   |           |                              |            |
| o. Akaun | /Agensi               |                 |                                         | Baki(RM     | )         |                              |            |
| Majlis D | Daerah Pontian        |                 |                                         |             |           |                              |            |
| A0510    |                       |                 |                                         | 218.2       | 5         |                              |            |
| Bil.     | Tarikh Bil            | Nombor Bil      | Keterangan                              | Baki (RM)   |           | Puolo                        |            |
| 1.       | 2017-01-01 00:00:00.0 | TXM012816       | TUNGGAKAN CUKAI SETAKAT TARIKH 1.1.2017 | 3.00        |           |                              |            |
| 2.       | 2017-07-01 00:00:00.0 | TXM015683       | TUNGGAKAN CUKAI SETAKAT TARIKH 1.7.2017 | 41.25       |           |                              |            |
| З,       | 2018-01-01 00:00:00.0 | TXM019472       | TUNGGAKAN CUKAI SETAKAT TARIKH 1.1.2018 | 41.25       |           | JUMLAH SEMUA                 | 1          |
| 4.       | 2018-03-01 00:00:00.0 | TNM017890       | TUNGGAKAN NOTIS BERAKHIR 01.03.2018     | 3.00        |           | RM 218.25                    |            |
| 5.       | 2018-07-01 00:00:00.0 | TXM024662       | TUNGGAKAN CUKAI SETAKAT TARIKH 1.7.2018 | 41.25       |           | JUMLAH DIPILIH               |            |
| б.       | 2018-09-01 00:00:00.0 | TNM022875       | TUNGGAKAN NOTIS BERAKHIR 01.09.2018     | 3.00        |           | RM 0.00                      |            |
| 7.       | 2019-01-01 00:00:00.0 | T20190000081317 | BIL CUKAI PENGGAL 1 2019                | 41.25       |           | DAVAD                        |            |
| ~        | 2019-04-01 00:00:00.0 | T20190000101739 | BIL DENDA PENGGAL 1 2019                | 3.00        |           | BAYAR                        |            |
| 8.       |                       |                 |                                         |             |           |                              |            |

13. Untuk pembayaran Lesen, klik "Bayar -> Lesen".

|                                                                                      | 🖉 MyAkaun 🌖 | 📽 Laman Utama | 🕩 Keluar |
|--------------------------------------------------------------------------------------|-------------|---------------|----------|
| 💑 Majlis Daerah Pontian                                                              |             |               |          |
| Semak- Mohon- Tempah- Bayar-                                                         |             |               |          |
| Cukai Harta                                                                          |             |               |          |
|                                                                                      |             |               |          |
| MAJLIS DAEKAH PONTIAN                                                                |             |               | T        |
| Www.mdpontian.gov.my<br>Info@indpontian.gov.my<br>advomborganymy<br>TEL = 07-0871242 |             |               |          |
|                                                                                      |             |               |          |
|                                                                                      |             |               |          |
|                                                                                      |             |               |          |
|                                                                                      |             |               |          |

# 14. Contoh pembayaran Lesen.

Isi butiran penting (No Akaun & No.IC/ No.Bil) dan klik "Semak" seterusnya klik "Tambah Ke Akaun Bayaran".

| Agensi :                      |            | Majlis Daerah Pontian                       | ¥                                                                                                    |
|-------------------------------|------------|---------------------------------------------|----------------------------------------------------------------------------------------------------|
| No Akaun :                    | 0          | LLII                                        |                                                                                                    |
| No. IC/Syarikat :             |            | contoh: 881112015544                        |                                                                                                    |
|                               |            | Atau                                        |                                                                                                    |
| No. Bil :                     | 0          | L20191                                      |                                                                                                    |
| Baki (RM) :                   |            | 1014.00                                     | 0                                                                                                    |
| Alama                         |            | Nama: CHOO CHEN HO                          |                                                                                                    |
|                               |            |                                             |                                                                                                    |
| Alamo                         |            | 2 A 10 A 10 A 10 A 10 A 10 A 10 A 10 A 1    | and the second second second second second second second second second second second second second second second |
| *Akaun ini <b>BELUM</b> wujud | d dalam se | aarai akaun anda. Tekan butang<br>menambah. | 'TAMBAH KE AKAUN BAYARAN' untuk                                                                                  |

## 15. Klik "OK".

| Jenis Akaun :<br>Agensi :<br>No Akaun : | $\checkmark$                                                                                      | * |
|-----------------------------------------|---------------------------------------------------------------------------------------------------|---|
| No. IC/Syarikat                         | Akaun ini telah ditambah!                                                                         |   |
| Baki (RM) :                             | Maklumat bil/bayaran anda akan dikemaskini. Adakah anda<br>ingin ke halaman bayaran?<br>Cancel OK |   |
|                                         |                                                                                                   |   |

16. Klik "Bil/Bayar" seterusnya Klik No Akaun anda untuk melihat keterangan bil. Bayaran boleh dibuat dengan tanda di akaun yang dikehendaki dan klik "Bayar".

| 🆀 Peri   | badi 💼 n              | nyAgensi      | 🜲 Notifikasi 🗿 🏥 Status                      | 📰 Bil / Bay | ar 📝     | Terimaan |    |                | Bantuar |
|----------|-----------------------|---------------|----------------------------------------------|-------------|----------|----------|----|----------------|---------|
| Sen      | arai Bill Belum Baya  | ar 🕂 Akaun Ba | ayaran                                       |             |          |          |    |                |         |
| <b>+</b> |                       |               |                                              |             |          |          |    |                |         |
| Cul      | kai / Taksiran        |               |                                              | RM          | 218.25   |          |    |                |         |
| Les      | ien +                 |               |                                              | RM          | 1,014.00 |          |    |                |         |
| No. Aka  | aun/Agensi            |               |                                              |             | Baki(RM  | )        |    |                |         |
| 🔲 Maj    | lis Daerah Pontian    |               |                                              |             | 1,014.00 | D        |    |                |         |
| Bil.     | Tarikh Bil            | Nombor Bil    | Keterangan                                   | Baki (F     | (M)      |          |    |                |         |
| 1.       | 2019-01-01 00:00:00.0 | L201918085    | LAIN-LAIN TRED PERNIAGAAN (KEDAI SEJUK BEKU) | 250         | 0.00     |          |    | Duch           |         |
| 2.       | 2019-01-01 00:00:00.0 | L201918088    | LAIN-LAIN TRED PERNIAGAAN (COOL ROOM)        | 250         | 0.00     |          |    | Ruda           |         |
| з.       | 2019-01-01 00:00:00.0 | L201918092    | PELEKAT                                      | 5           | 5.00     |          |    |                |         |
| 4.       | 2019-01-01 00:00:00.0 | L201918091    | PATIL                                        | 5           | 5.00     |          |    | JUMLAH SEMUA   |         |
| 5.       | 2019-01-01 00:00:00.0 | L201918089    | PEJABAT PENGURUSAN                           | 250         | 0.00     |          | RM | 1,232.25       |         |
| б.       | 2019-01-01 00:00:00.0 | L201918087    | KEDAI RUNCIT (BARANGAN BASAH)                | 100         | 0.00     |          |    | JUMLAH DIPILIH |         |
| 7.       | 2019-01-01 00:00:00.0 | L201918093    | IKLAN RM54.00 SEUNIT x 1                     | 54          | L.00     |          | RM | 1,014.00       |         |
| 8.       | 2019-01-01 00:00:00.0 | L201918086    | KEDAI RUNCIT (BARANGAN KERING)               | 100         | 0.00     |          |    | BAYAR          |         |

17. Klik "Keluar" selepas tamat urusan.